## PER L'ISCRIZIONE ONLINE ALLA PROCEDURA collegarsi al portale Gestione Concorsi cliccando qui sotto

(accesso diretto con CTRL + clic su collegamento ipertestuale)

Ŷ

http://asst-mantova.iscrizioneconcorsi.it/

Non verranno tenute in considerazione le domande che risulteranno inviate secondo modalità diverse da quelle stabilite dal relativo bando.

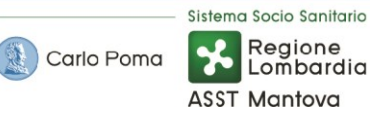

## **ISTRUZIONI SINTENTICHE per l'accesso al PORTALE GESTIONE CONCORSI** (si rinvia in dettaglio ai contenuti del bando):

| Carlo Poma Socio Sanitario<br>Regione<br>Lombardia<br>ASST Mantova Gestione Concorsi                                                                                                    |                                                                                                    |
|----------------------------------------------------------------------------------------------------|----------------------------------------------------------------------------------------------------|
| Username:<br>Password:<br>Entra<br>Hai dimenticato la tua password<br>Se non sei ancora registrato accedi alla pagina di registrazione<br>Hai bisogno di assistenza                                                      | Nella schermata principale sarà richiesta l'autenticazione<br>del proprio profilo completando il campo username e<br>password (dati già in possesso dell'utente se già registrato<br>nel portale).<br>Qualora si tratti di primo accesso alla piattaforma sarà<br>necessario selezionare la voce "pagina di registrazione"<br>per effettuare l'iscrizione al portale                                                  |
| Carlo Poma Sistema Socio Sanitario<br>Regione<br>Lombardia<br>ASST Mantova Gestione Concorsi                                                                                                    | Dopo aver selezionato la voce "pagina di registrazione" si<br>aprirà una scheda online dove sarà necessario completare<br>quattro campi obbligatori (cognome – nome – codice<br>fiscale e password) e finalizzare l'operazione cliccando il                                                                                                    |
| Per accedere al sistema di iscrizione e' necessario registrarsi preventivamente<br>inserendo i dati sottostanti, ricevera' entro un giorno Username e Password<br>(tutti i campi richiesti sono obbligatori)<br>Cognome: | bottone "registrati".<br>Se l'iscrizione al portale sarà andata a buon fine l'utente<br>riceverà, nella propria posta elettronica, i dati di<br>autenticazione del proprio profilo (username e password).<br>Ricevuti i dati sarà possibile completare la maschera in<br>figura 1 e accedere direttamente alla piattaforma<br>GESTIONE CONCORSI per effettuare l'iscrizione alla<br>procedura concorsuale desiderata. |

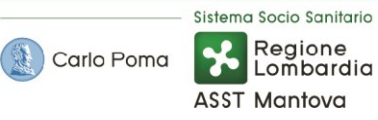